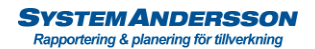

## Göra en efterkalkyl på en tillverkningsorder

 Tryck på menyknappen för tillverkning och tryck på fliken tillverkning. Filtrera ut den tillverkningsorder du vill ta ut en efterkalkyl på. Markera raden och välj knappen utskrifter och dubbelklicka på efterkalkyl. Avancerad "visar både planerade värden och verkliga"

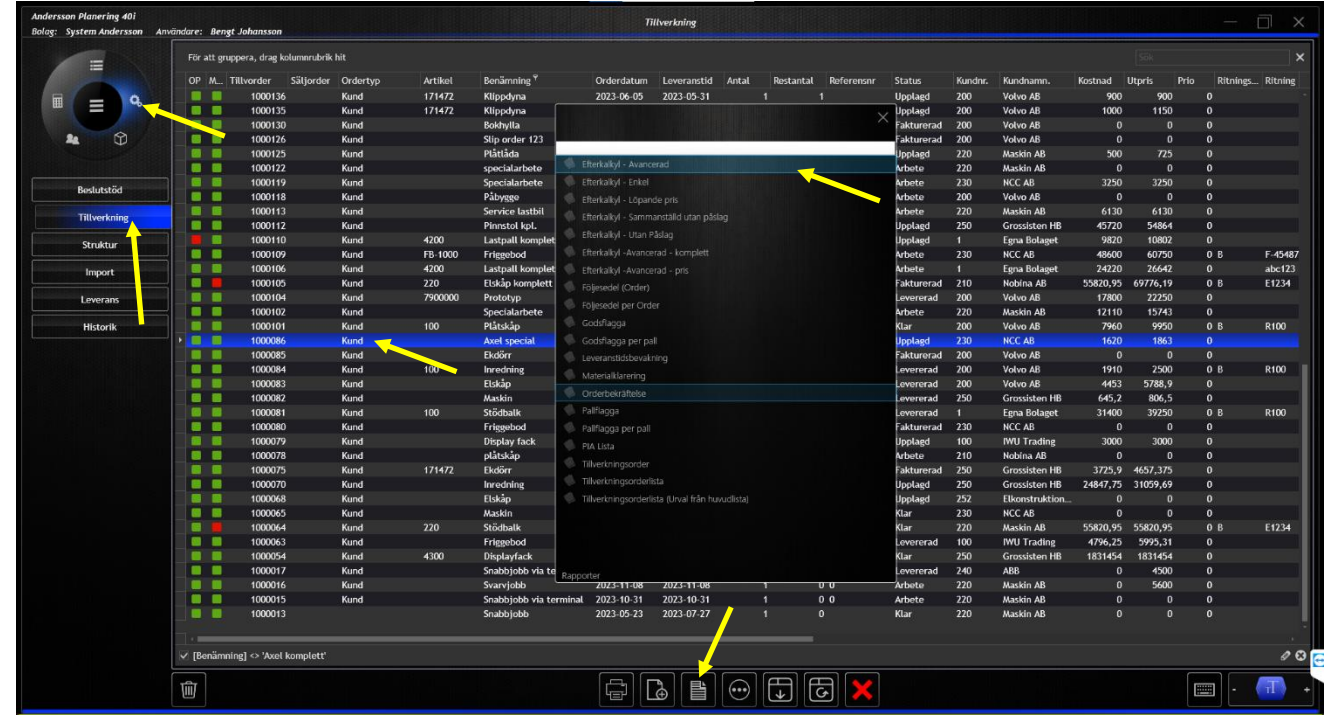

2. Du får nu upp en viewer som visar efterkalkylen och alla stämplingar som är gjorda den senaste månaden. Vill du ändra tidsintervallet sätter du ett tidsintervall och tryck på uppdatera. *OBS! Man kan via inställningar ställa in så att efterkalkylen alltid visar alla stämplingar (kontakta vår support).* 

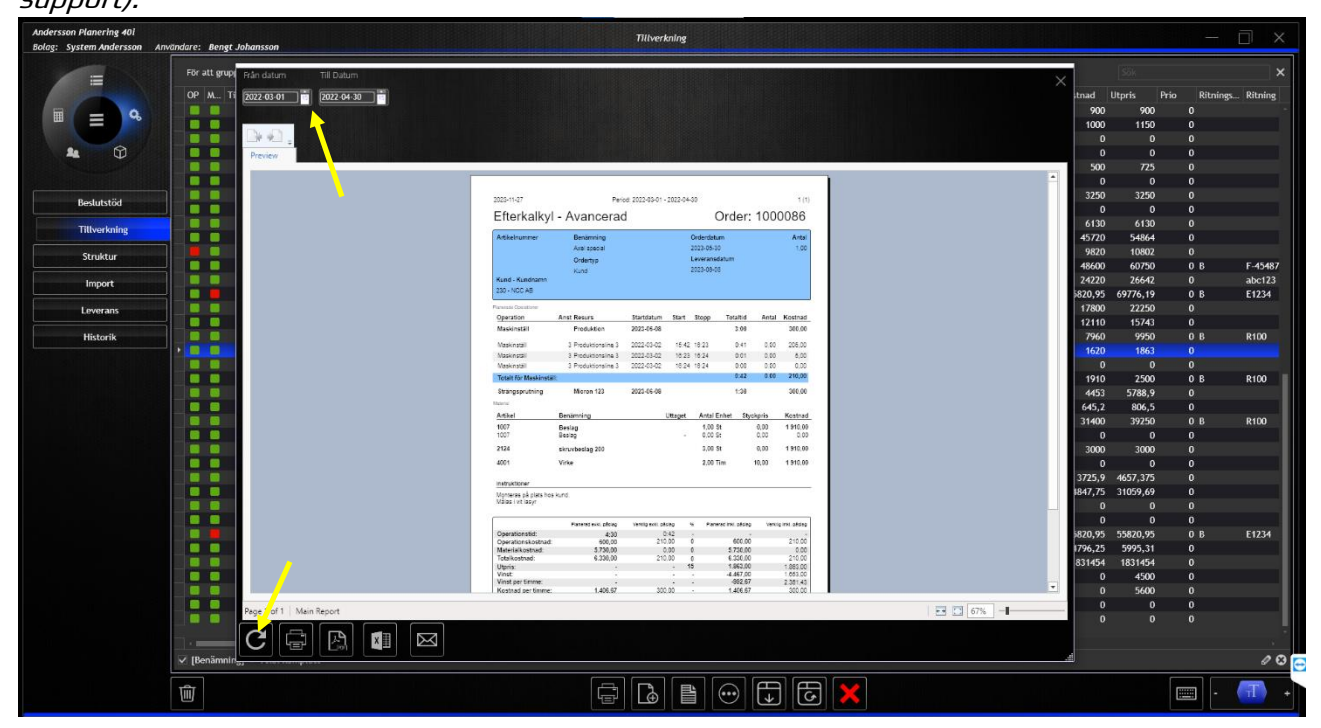